## **Android App Tinycam Monitor Setup Manual**

## 1. How to get the app Tinycam Monitor

1.1 Go in the Android market and Search "Tinycam Monitor"

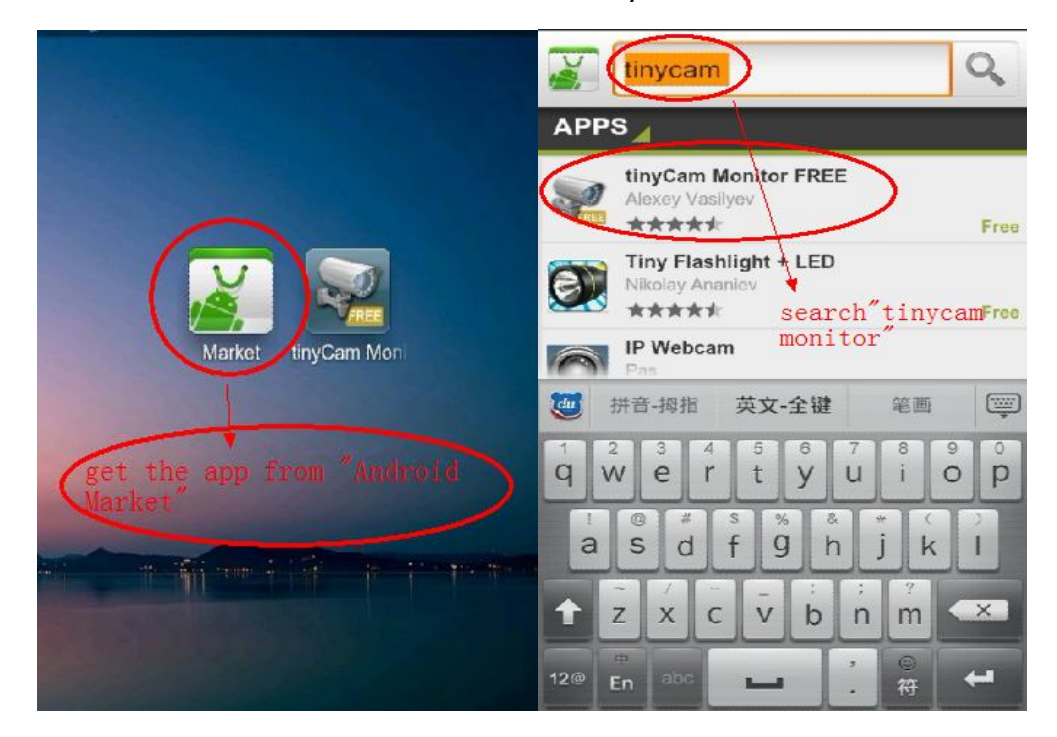

1.2 Download and Install

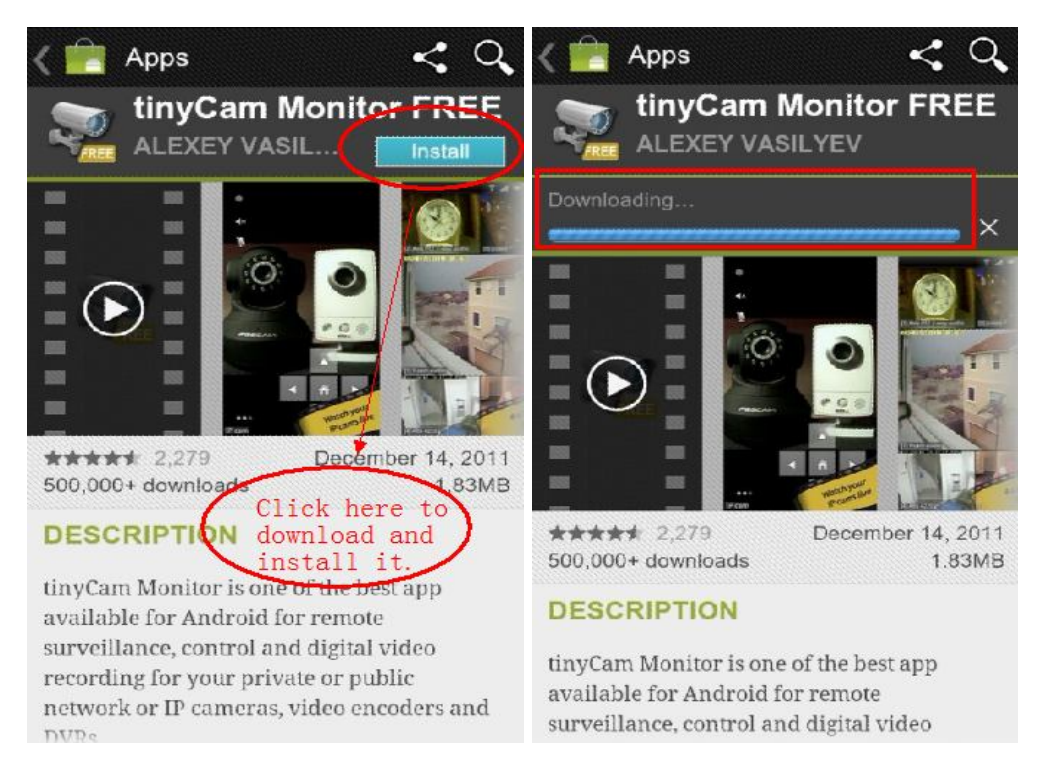

## 2.Installation and settings

2.1 Open the Tinycam Monitor app.

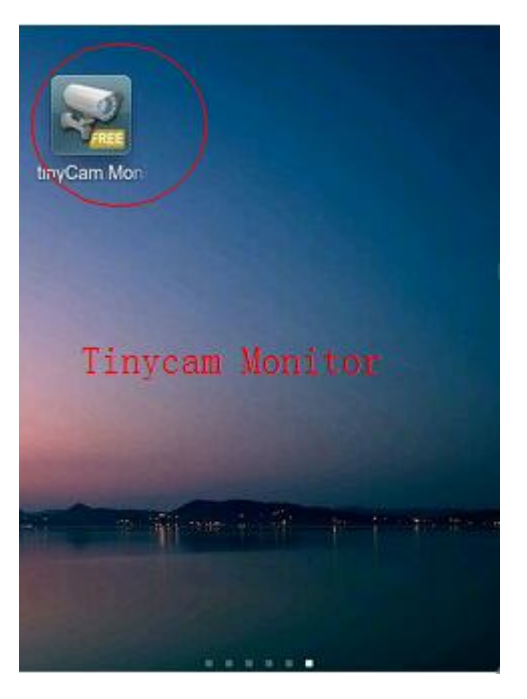

2.2 Click "Manage cameras" to add new cameras

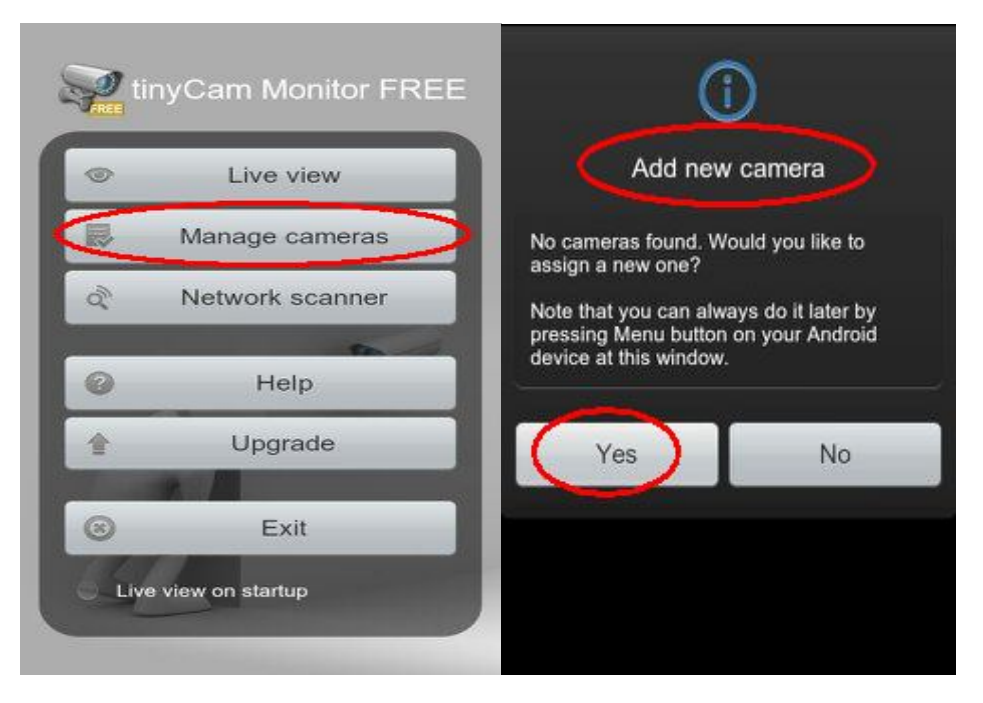

- 2.3 Fill in all the settings
  - 1) Enter a camera name ,as you like.
  - 2) Choose the correct brand ,"**Apexis**" is at top of the menu.

| Camera Settings - j011                                                                                                    | Choose camera vendor |
|----------------------------------------------------------------------------------------------------|----------------------|
| Edit camera name<br>[j011] - Camera name to be<br>used & e app                                                                                                    | AirLive              |
| Choose camera vendor Apexis                                                                                                    | Airlink101           |
| Choose camera model APM-J011 ><br>[APM-J011] - Carliera model                                                                                                    | Apexis               |
| Edit hostname ><br>[192,188,1201] - Hostname or IP address of the<br>cameGhOOSe the correct<br>brand "apexis", at<br>Edit port number<br>[201] - OR number of the amenu to brault 80 | Appro                |
| Login settings                                                                                                    | Arecont Vision       |
| Edit username ><br>Username to be used for camera access                                                                                                    | Ananto               |
| Edit password > Password to be used for camera access                                                                                                    | Cancel               |
| Advanced settings                                                                                                    |                      |

3) Choose the correct model of Apexis cameras.(an example of J011)

| Camera Settings - j011                                                     |     | Choose camera m | odel |
|----------------------------------------------------------------------------|-----|-----------------|------|
| Edit camera name<br>[j011] - Camera name to be used by the app             | >   | APM-J011        |      |
| Choose camera vendor Apexia<br>[Apexis] - Camera vendor                    | · 1 |                 |      |
| Choose camera model APM-J011                                               | >   | APM-J012        | 5    |
| Edit hostname<br>[192.168.1.201] - Hostname or IP address of the<br>camera | >   | APM-J0233       | 0    |
| Edit port number<br>[201] - Port number of the camera. Default 80          | >   | APM-J601        | 0.   |
| Login settings                                                             |     | APM-J602        | 0    |
| Edit username<br>Username to be used for camera access                     | >   |                 |      |
| Edit password<br>Password to be used for camera access                     | >   | Cancel          |      |
| Advanced settings                                                          |     |                 |      |

4) Enter the ip address of you camera or DDNS. Ip address is for local network and DDNS is for remote view.

| Enter hostname or IP address              | Enter hostname or IP address                          |
|-------------------------------------------|-------------------------------------------------------|
| 192.168.1.201                             | 67704.cipcam.com                                      |
| OK Cancel                                 | OK Cancel                                             |
| Edit port number                          | Edit port number<br>al USA nul Oldreit amo teautei ew |
| ₩ 拼音-拇指 英文-全键 笔画 😇                        | ₩ 拼音-拇指 英文-全键 笔画 😇                                    |
| 1 2 3 4 5 6 7 8 9 0   q w e r t y u i o p | 1 2 3 4 5 6 7 8 9 0<br>q w e r t y u i o p            |
| a s d f g h j k l                         | asdfghjkl                                             |
| ★ z x c v b n m <                         | ★ z x c v b n m ∞                                     |
| 12@ En abc L . 符 4                        | 12@ En abc L ? 〇<br>将 4                               |

Note: if you use DDNS to view , you must set port forwarding first in you router.

- 5) Enter the correct Hppt Port of camera.
- 6) Enter username ,default username of Mjpeg cameras is "admin", no password. H.264 defalut username and password both are "admin"

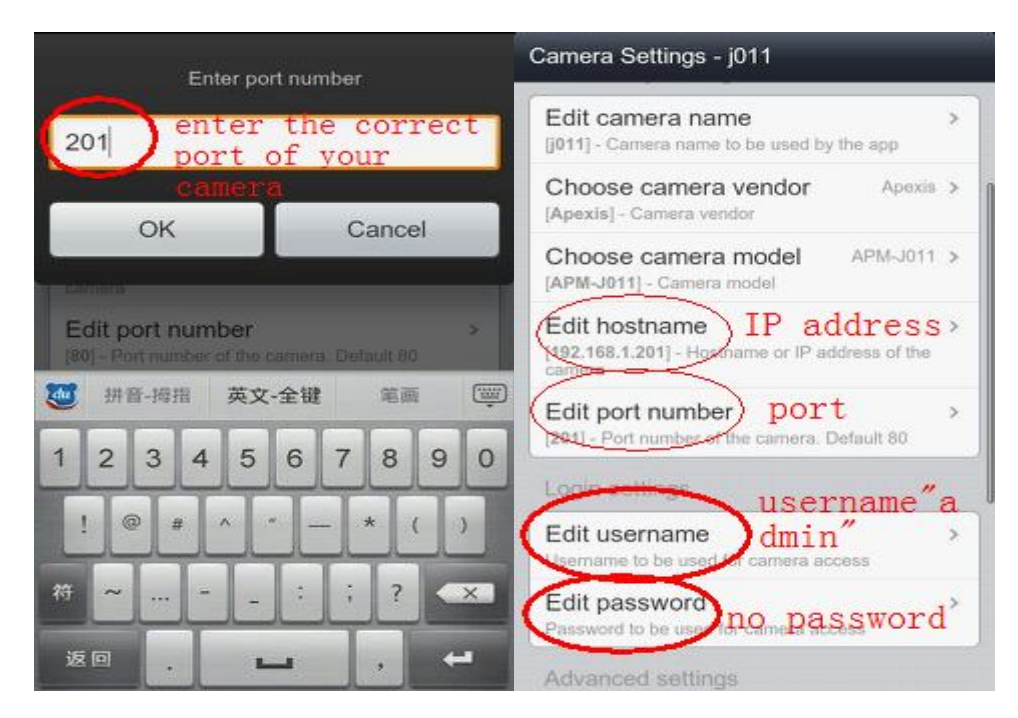

2.4 Go back to the main menu when you finish all the settings. Then choose "Live View "to access your camera.

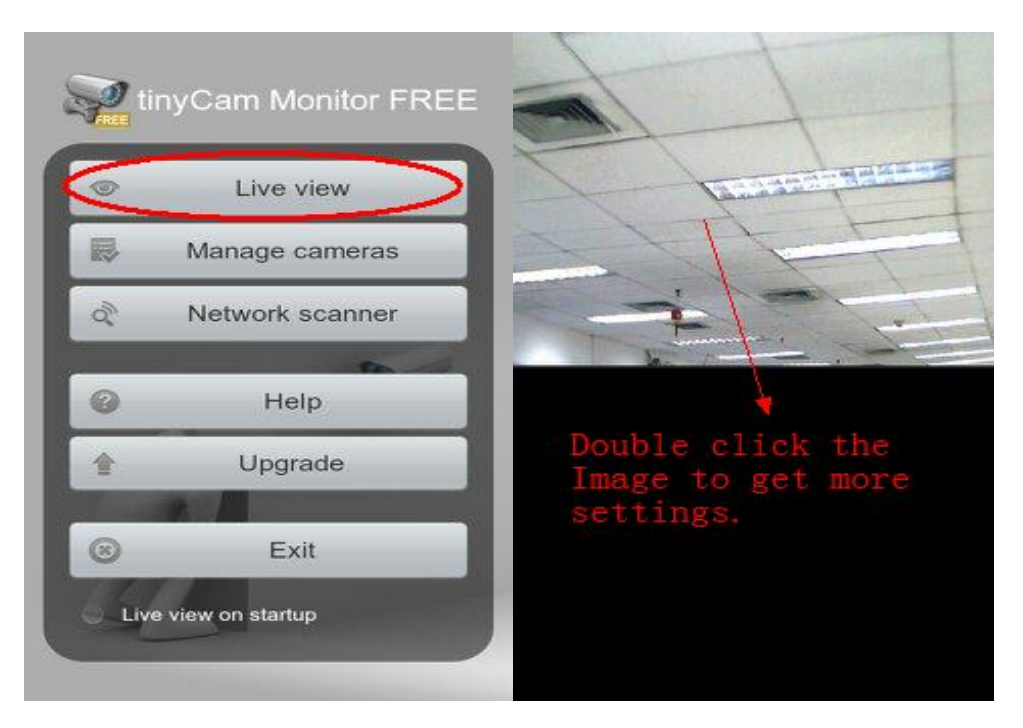

2.5 Double click the video to get more settings, such as PTZ, audio, brightness and so on.

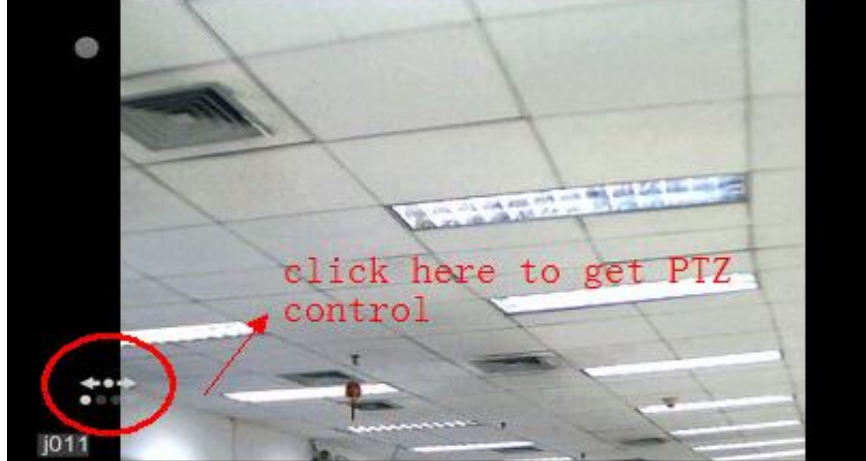

*Note:if you have any questions about the setup ,please contact us: Tech@apexis.com.cn*